# TURORIAL MENGGUNAKAN WEBSITE RUMAH MAKAN PADANG KAWAN LAMO

| 0            | LOGIN |      |        |        |       | ×       | 🗗 ci   | Panel - | Main |   | × | cP cP  | anel File I | Manager | v3 | × | 🕫 logi | n.php - cl | <sup>p</sup> anel File | Manager | × × | + |  |   |       | -   |                  | ٥        | × |
|--------------|-------|------|--------|--------|-------|---------|--------|---------|------|---|---|--------|-------------|---------|----|---|--------|------------|------------------------|---------|-----|---|--|---|-------|-----|------------------|----------|---|
| $\leftarrow$ | → C   | 9    | â a    | Brae.o | com/s | cripsi/ | login. | php     |      |   |   |        |             |         |    |   |        |            |                        |         |     |   |  |   |       | Q   | ☆                | A        | : |
|              |       |      |        |        |       |         |        |         |      |   |   |        |             |         |    |   |        |            |                        |         |     |   |  |   |       |     |                  |          |   |
|              |       |      |        |        |       |         |        |         |      |   |   |        |             |         |    |   |        |            |                        |         |     |   |  |   |       |     |                  |          |   |
|              |       |      |        |        |       |         |        |         |      |   |   |        |             |         |    |   |        |            |                        |         |     |   |  |   |       |     |                  |          |   |
|              |       |      |        |        |       |         |        |         |      |   |   | userna |             |         |    |   |        |            |                        |         |     |   |  |   |       |     |                  |          |   |
|              |       |      |        |        |       |         |        |         |      |   |   |        |             |         |    |   |        |            |                        |         |     |   |  |   |       |     |                  |          |   |
|              |       |      |        |        |       |         |        |         |      |   |   | passw  |             |         |    |   |        |            |                        |         |     |   |  |   |       |     |                  |          |   |
|              |       |      |        |        |       |         |        |         |      |   |   |        |             |         |    |   |        |            |                        |         |     |   |  |   |       |     |                  |          |   |
|              |       |      |        |        |       |         |        |         |      |   |   |        |             |         |    |   |        |            |                        |         |     |   |  |   |       |     |                  |          |   |
|              |       |      |        |        |       |         |        |         |      |   |   |        |             |         |    |   |        |            |                        |         |     |   |  |   |       |     |                  |          |   |
|              |       |      |        |        |       |         |        |         |      |   |   |        |             |         |    |   |        |            |                        |         |     |   |  |   |       |     |                  |          |   |
|              |       |      |        |        |       |         |        |         |      |   |   |        |             |         |    |   |        |            |                        |         |     |   |  |   |       |     |                  |          |   |
|              |       |      |        |        |       |         |        |         |      |   |   |        |             |         |    |   |        |            |                        |         |     |   |  |   |       |     |                  |          |   |
|              |       |      |        |        |       |         |        |         |      |   |   |        |             |         |    |   |        |            |                        |         |     |   |  |   |       |     |                  |          |   |
|              |       |      |        |        |       |         |        |         |      |   |   |        |             |         |    |   |        |            |                        |         |     |   |  |   |       |     |                  |          |   |
|              |       |      |        |        |       |         |        |         |      |   |   |        |             |         |    |   |        |            |                        |         |     |   |  |   |       |     |                  |          |   |
|              |       |      |        |        |       |         |        |         |      |   |   |        |             |         |    |   |        |            |                        |         |     |   |  |   |       |     |                  |          |   |
|              |       |      |        |        |       |         |        |         |      |   |   |        |             |         |    |   |        |            |                        |         |     |   |  |   |       |     |                  |          |   |
| -            | Q     | Туре | e here | to se  | earch |         |        |         |      | 0 | Ħ | 0      |             |         | 8  |   | -      |            | 0                      |         | 9   |   |  | ^ | ₽ (%. | ENG | 9:17 P<br>1/4/20 | M<br>121 | 4 |

Pertama Membuka Link Websitenya : <u>https://a3rae.com/skripsi/login.php</u>

Setelah masuk kelink yg tadi maka akan muncul gambar diatas merupakan login untuk masuk ke website rumah makan padang kawan lamo, website ini dibagi menjadi 3 dashboard karena website ini telah dibagi menjadi 3 level yaitu Admin untuk mengatur data, Operator untuk menginput data dan Pemilik untuk melihat laporan data

#### 1. Operator

| SB Admin 2 - Tables      | x +                                                 | -                   | ð ×       |
|--------------------------|-----------------------------------------------------|---------------------|-----------|
| ← → C 🗎 a3rae.com/sk     | kripsi/admin/operator/beranda.php?id=%27.2.%27<br>- | <b>07</b> 🟠         | A :       |
| INOL 😌                   | OperatorKlaten                                      |                     |           |
| 🚯 Beranda                | IIIMI AH PEMBEI IAN PERIODE                         |                     |           |
| KELOLA DATA              | BERJALAN<br>Rp. 510,000 PERJALAN<br>Rp. 100,000     |                     |           |
| 🛢 Laporan Perperiode 🔹 🗎 |                                                     |                     |           |
| 🕱 Tutup Periode          |                                                     |                     |           |
| 🚑 Ganti Password         |                                                     |                     |           |
| ර් Keluar                |                                                     |                     |           |
|                          |                                                     |                     |           |
|                          |                                                     |                     |           |
| Type here to search      | a 🖛 💦 💽 📴 💿 🖬 🌾 💼 🖼 🗐 🛱 🖉                           | 9:04 P<br>NG 1/4/20 | M<br>21 🖥 |

### Jika login sebagai operator maka akan muncul gambar diatas

| SB Admin 2 - Tables                                  | × +                                      |                            | - Ø >                                    |
|------------------------------------------------------|------------------------------------------|----------------------------|------------------------------------------|
| $\leftarrow$ $\rightarrow$ $C$ $\cong$ a3rae.com/ski | ripsi/admin/operator/input_pembelian.php |                            | ☆ 🔕 (1                                   |
| INOL 😌                                               | OperatorKlaten                           |                            | Pulihkan halaman?                        |
| · ·                                                  |                                          |                            | Chrome tidak dinonaktifkan dengan benar. |
| 🙆 Beranda                                            | Pembelian                                |                            | Pulihkan                                 |
| KELOLA DATA                                          | Tanggal                                  | Bahan                      | Satuan                                   |
| 💣 Periode Berjalan 🔹 🔹                               | 04/01/2021                               |                            | >Silahkan Pilih< 🗸                       |
| 📕 Laporan Perperiode 🔷 🗧                             | Harga Satuan                             | Jumlah                     | Total Harga                              |
| 🛱 Tutup Periode                                      |                                          |                            |                                          |
| 🔒 Ganti Password                                     | Tambah                                   |                            |                                          |
| ሆ Keluar                                             | NO Tanggal Bahar                         | n Satuan Harga Satuan (RP) | Jumlah Total Harga Aksi                  |
|                                                      | Total Bayar                              |                            | Rp. 0                                    |
|                                                      |                                          |                            |                                          |
|                                                      | Selesai                                  |                            |                                          |
|                                                      |                                          |                            |                                          |
|                                                      |                                          |                            |                                          |
| Type here to search                                  |                                          | ) 📻 🛱 🕅 🗢 🏠 🖪 🙆            | 🗬 😰 🧑 🔨 🗠 🖻 🌾 ENG 🖁 👫 8 PM               |

Gambar diatas adalah form untuk menginput pembelian harian, diform tersebut sudah disediakan tanggal sesuai harinya, dan pembelian ini akan masuk kemasing2 cabangnya.

| SB Admin 2 - Tables     | × +                    |                        | - 5 ×                                                                                                    |
|-------------------------|------------------------|------------------------|----------------------------------------------------------------------------------------------------|
|                         | OperatorKlaten         |                        | Pulihkan halaman? ×<br>Chrome tidak dinonaktifkan dengan benar.                                                                                                    |
| 🚯 Beranda               | Penjualan              |                        | Pulihkan                                                                                                    |
| KELOLA DATA             | Tanggal 04/01/2021     | Menu Makanan           | Harga Satuan                                                                                                    |
| 🛢 Laporan Perperiode >  | Jumlah                 | Total Harga            |                                                                                                    |
| 🛱 Tutup Periode         |                        |                        |                                                                                                    |
| 🔒 Ganti Password        | Tambah                 |                        |                                                                                                    |
| ሆ Keluar                | NO Tanggal Nama Menu   | Harga Satuan (RP) Jumi | ah Total Harga Action                                                                                                    |
| ¢                       | Total Bayar<br>Selesai |                        | Rp. 0                                                                                                    |
| F D Type here to search | o Ħ 💽 🧮                | 🗄 🖸 🚖 🚸 💶 💿 🔳          | A ■ (k = 100 k = 100 k = 1 |

Gambar diatas adalah form untuk menginput penjualan harian, diform tersebut sudah disediakan tanggal sesuai harinya dan menu yang ada di rumahmakan tersbut, dan data yang telah diiputkn akan masuk ke masing2 cabangnya.

| - → C                                           | psi/admin/operato | r/tampil_pembelian.php |            |           |           | Pulihk         | an halaman?<br>e tidak dinonaktifk | ☆<br>an dengan be | enar.    |  |  |  |
|-------------------------------------------------|-------------------|------------------------|------------|-----------|-----------|----------------|------------------------------------|-------------------|----------|--|--|--|
| Beranda                                         | Transak           | si Pembelian           |            |           |           |                |                                    |                   | Pulihkar |  |  |  |
| elola data<br>Periode Berjalan >                | (ሆ Tambah         |                        |            |           |           |                |                                    |                   |          |  |  |  |
| Laporan Perperiode   Show All   entries Search: |                   |                        |            |           |           |                |                                    |                   |          |  |  |  |
| Tutup Periode                                   | NO 11             | ID Pembelian           | Tanggal î↓ | Cabang îl | Nama User | Total Bayar (R | <b>p)</b> î↓                       | Detail            |          |  |  |  |
| 🔒 Ganti Password                                | 1                 | 0628072612             | 2020-12-26 | Klaten    | joni      | 450,000        |                                    | Q                 |          |  |  |  |
| ) Keluar                                        | 2                 | 0127072612             | 2020-12-02 | Klaten    | joni      | 60,000         |                                    | Q                 |          |  |  |  |
|                                                 | Total :           |                        |            |           |           | 510,000        |                                    |                   |          |  |  |  |
|                                                 | Showing 1 to      | o 2 of 2 entries       |            |           |           |                | Previo                             | ous 1             | Next     |  |  |  |
|                                                 |                   |                        |            |           |           |                |                                    |                   |          |  |  |  |

Gambar diatas adalah laporan pembelian periode berjalan

| SB Admin 2 - Tables ×    | +                |                         |            |          |               |                  | _                  | ٥                   | × |
|--------------------------|------------------|-------------------------|------------|----------|---------------|------------------|--------------------|---------------------|---|
| ← → C 🔒 a3rae.com/skrip: | si/admin/operato | or/tampil_penjualan.php |            |          |               |                  |                    | ☆ 🔺                 | : |
|                          | Operato          | rKlaten                 |            |          |               | Pulihkan hala    | aman?              | n honor             | × |
|                          |                  |                         |            |          |               | Chrome tidak (   | unonaktirkan dengi | Dulble              |   |
| Beranda                  | Transak          | si Penjualan            |            |          |               |                  |                    | Pullitika           | _ |
| KELOLA DATA              |                  |                         |            |          |               |                  |                    |                     |   |
| 🚽 Periode Berjalan 🛛 🔉   | () Tambal        |                         |            |          |               |                  |                    |                     |   |
| 🗐 Laporan Perperiode 🔷 🗧 | Show All \$      | entries                 |            |          |               | Searcl           | h:                 |                     |   |
| 🕱 Tutup Periode          | NO 1             | ID Penjualan 🌐          | Tanggal îl | Cabang 🕕 | Nama Pengguna | Total Bayar (Rp) | 11 Deta            | ∎ î↓                |   |
| 🚑 Ganti Password         | 1                | 1727072612              | 2020-12-26 | Klaten   | joni          | 100,000          | •                  | ٩                   |   |
| ර් Keluar                | Total            |                         |            |          |               | 100,000          |                    |                     |   |
| <ul> <li>C</li> </ul>    | Showing 1 t      | o 1 of 1 entries        |            |          |               |                  | Previous 1         | Next                |   |
|                          |                  |                         |            |          |               |                  |                    |                     |   |
|                          |                  |                         |            |          |               |                  |                    |                     |   |
|                          |                  |                         |            |          |               |                  |                    |                     |   |
|                          |                  |                         |            |          |               |                  |                    | 0.52 DM             |   |
| Type here to search      |                  | 0 🛱 🔇                   | . 🖬 🔒 🛛    | 😫 室 🚸    |               | 9                | ^ <b>⊡</b> // ENG  | 8:52 PM<br>1/4/2021 | 4 |

Gambar diatas adalah laporan penjualan periode berjalan

| SB Admin 2 - Tables    | × +                                           | - 0 ×                                                           |
|------------------------|-----------------------------------------------|-----------------------------------------------------------------|
| ← → C 🔒 a3rae.com/sk   | ripsi/admin/operator/closing.php              | ☆ 🔬 🔅                                                           |
| иоц 😌                  | OperatorKlaten                                | Pulihkan halaman? ×<br>Chrome tidak dinonaktifkan dengan benar. |
| Beranda                | Tutup Periode                                 | Pulihkan                                                        |
| 🗃 Periode Berjalan 🛛 👌 | Info Data Harus Mencapai Tanggal : 2021-03-05 |                                                                 |
| 🛢 Laporan Perperiode > | Dari Tanggal Sampai Tanggal                   |                                                                 |
| 🛱 Tutup Periode        | <klik periode="" tutup="" untuk=""></klik>    |                                                                 |
| A Ganti Password       |                                               |                                                                 |
| U Keluar               |                                               |                                                                 |
| C                      |                                               |                                                                 |
|                        |                                               |                                                                 |
|                        |                                               |                                                                 |
| Type here to search    | 0 🗄 💽 🚍 🔂 🖻 🚸 💶 💿 🖳 🧖                         | ^ ■                                                             |

Gambar diatas adalah untuk menutup periode, jadi ketika pembelian dan penjualan sudah mencapai 70 hari maka akan ditutup periodenya, jika tidak maka sistem akan menolak penutupan periode tersebut,

#### 2. Pemilik

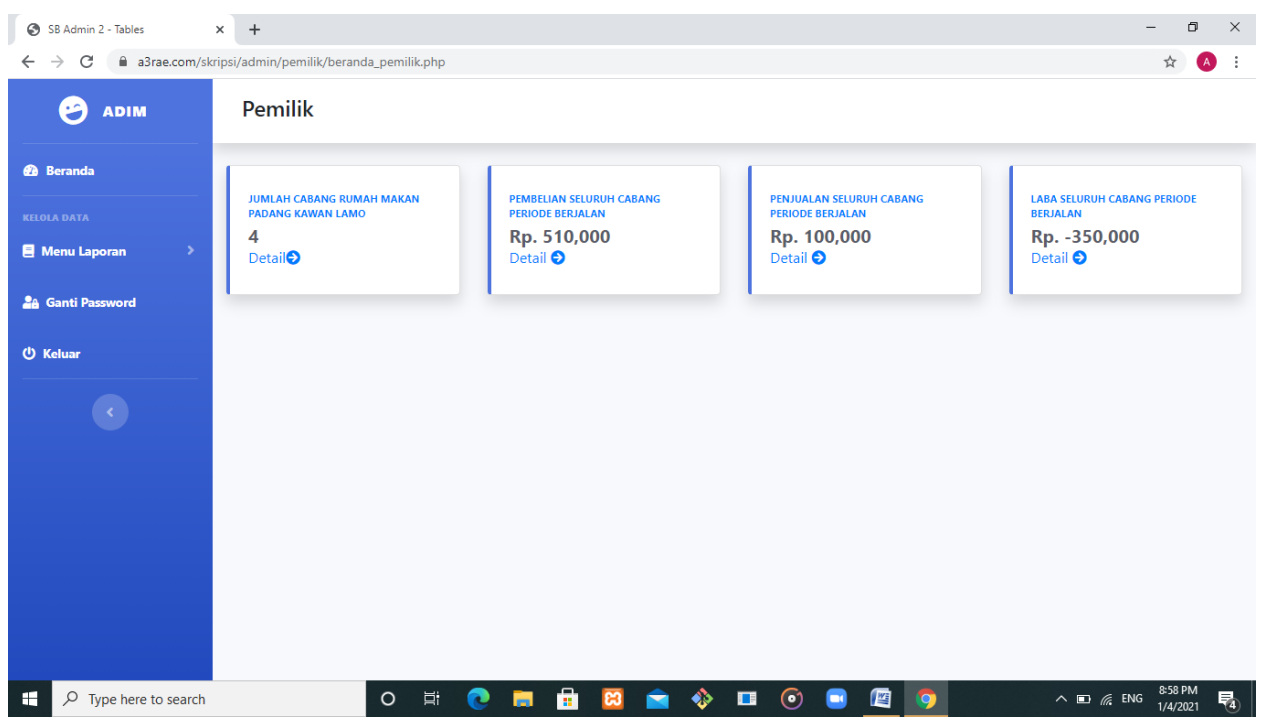

Kemudian gambar diatas merupakan dashboard Pemilik, Dimana Pemilik ini hanya dapat melihat laporannya saja.

| Beranda                                |            | Laka Davash      |                |                       |                   |          |          |  |  |  |
|----------------------------------------|------------|------------------|----------------|-----------------------|-------------------|----------|----------|--|--|--|
|                                        | Laporan    | Lada Percad      | ang            |                       |                   |          |          |  |  |  |
| Nenu Laporan 💦 📏                       | Pilih Caba | ng               |                | ✓ Pilih Period        | ode               |          |          |  |  |  |
| Ganti Password                         | Tampilkan  |                  |                |                       |                   |          |          |  |  |  |
| eluar                                  |            | Р                | eriode Ke 1 Da | ari Tanggal 2020-11-0 | 1 Sampai 2020-'   | 12-11    |          |  |  |  |
| Show All $\Rightarrow$ entries Search: |            |                  |                |                       |                   |          |          |  |  |  |
|                                        | No 14      | <b>Tanggal</b> 미 | Cabang îl      | Total Penjualan(Rp)   | 11 Total Pembelia | n(Rp) î↓ | Laba î 🗎 |  |  |  |
|                                        | 1          | 2020-12-11       | Klaten         | 50,000                | 100,000           |          | -50,000  |  |  |  |
|                                        | 2          | 2020-11-03       | Klaten         | 1,321,000             | 1,268,900         |          | 52,100   |  |  |  |
|                                        | 3          | 2020-11-02       | Klaten         | 1,453,000             | 1,268,900         |          | 184,100  |  |  |  |
|                                        | 4          | 2020-11-01       | Klaten         | 1,280,000             | 1,336,900         |          | -56,900  |  |  |  |
|                                        |            |                  |                | 4,104,000             | 3,974,700         |          | 129,300  |  |  |  |
|                                        | Total      |                  |                |                       |                   |          |          |  |  |  |

Kemudian gambar diatas adalah untuk pemilik melihat laba usaha sesuai cabang dan periodenya,

| SB Admin 2 - Tables    | +             |                           |                 |           |                     |                     | - 0                    |
|------------------------|---------------|---------------------------|-----------------|-----------|---------------------|---------------------|------------------------|
| ← → C 🔒 a3rae.com/skri | psi/admin/pem | ilik/laba.php?prd=1&cari= |                 |           |                     |                     | ☆ 🔥                    |
| e Adim                 | Pemilil       | K                         |                 |           |                     |                     |                        |
| 孢 Beranda              |               |                           |                 |           |                     |                     |                        |
| KELOLA DATA            | Lapor         | an Laba Seluru            | h Cabang        |           |                     |                     |                        |
| 🖪 Menu Laporan 🔷 🔶     | Pilih Pe      | riode                     |                 |           | ~                   |                     |                        |
| A Ganti Password       | Tampilk       | an                        |                 |           |                     |                     |                        |
| 🖒 Keluar               | Show AI       | + entries                 |                 | Peri      | ode Ke 1            | Search:             |                        |
| C                      | No 1          | Tanggal Awal 斗            | Tanggal Akhir 斗 | Cabang îl | Total Penjualan(Rp) | Total Pembelian(Rp) | Laba(Rp) î↓            |
|                        | 1             | 2020-11-01                | 2020-12-11      | Klaten    | 4,104,000           | 3,974,700           | 129,300                |
|                        | 2             | 2020-11-01                | 2021-02-08      | Sukoharjo | 3,977,000           | 3,887,700           | 89,300                 |
|                        | 3             | 2020-11-01                | 2020-11-03      | Solo      | 4,618,000           | 3,874,700           | 743,300                |
|                        | Total         |                           |                 |           | 12,699,000          | 11,737,100          | 961,900                |
|                        | Showing       | 1 to 3 of 3 entries       |                 |           |                     | Previo              | ous 1 Next             |
| Type here to search    |               | O Ħ                       | 0 🗖 🔒           | 🖾 💼 🔇     | > 🗉 💿 📑 🖉           | <b>9</b> ^ <b>D</b> | 6 ENG 9:00 PM 1/4/2021 |

Selain melihat laba percabang, sistem ini bisa melihat laba seluruh cabangnya, seperti gambar diatas, gambar tersbut adalah melihat laporan laba seluruh cabang yang telah direkap.

| SB Admin 2 - Tables     | x +                                  | - 0 ×                |
|-------------------------|--------------------------------------|----------------------|
| ← → C 🔒 a3rae.com/sk    | kripsi/admin/pemilik/cetak.php       | ☆ 🔥 :                |
| 🥹 ADIM                  | Pemilik                              |                      |
| 🔁 Beranda               | Cetak Laba Percabang                 |                      |
| KELOLA DATA             | Pilih Cabang     V     Pilih Periode | ~                    |
| 🏰 Ganti Password        | Cetak                                |                      |
| () Keluar               |                                      |                      |
| <                       | Cetak Laba Seluruh Cabang            |                      |
|                         | Pilih Periode 👻                      |                      |
|                         | Cetak                                |                      |
|                         |                                      |                      |
|                         |                                      |                      |
|                         |                                      |                      |
| F D Type here to search | O 🛱 💽 🚍 🔂 🕋 🚸 🗉 💿 📴 🧿 🛛 🗛            | ENG 9:02 PM 1/4/2021 |

Kemudian pemilik bisa mencetak laporan laba Percabang atau Seluruh cabang seperti gambar diatas.

## 3.Admin

| SB Admin 2 - Tables  | x +                       |             |               |       |             |   |           | - 0 X               |
|----------------------|---------------------------|-------------|---------------|-------|-------------|---|-----------|---------------------|
| ← → C a3rae.com/skr  | ipsi/admin/beranda.php?io | d=%27.1.%27 |               |       |             |   | 07        | ☆ 🔺 :               |
| 😕 ABDUL              | Admin                     |             |               |       |             |   |           |                     |
| 🔁 Beranda            |                           |             |               |       |             |   |           |                     |
| INFORMASI DATA       | JUMLAH MENU               | - <b>F</b>  | JUMLAH CABANG |       | JUMLAH USER | 2 |           |                     |
| 🗏 Menu Data 🛛 🔶      | L                         |             | L             |       |             |   |           |                     |
| 🐣 Ganti Password     |                           |             |               |       |             |   |           |                     |
| එ Log Out            |                           |             |               |       |             |   |           |                     |
| C                    |                           |             |               |       |             |   |           |                     |
|                      |                           |             |               |       |             |   |           |                     |
|                      |                           |             |               |       |             |   |           |                     |
|                      |                           |             |               |       |             |   |           |                     |
|                      |                           |             |               |       |             |   |           |                     |
|                      |                           |             |               |       |             |   |           |                     |
|                      |                           |             |               |       |             |   |           |                     |
| F ype here to search |                           | 0 🛱 🔇       | ) 🖬 🖬         | 😫 🚖 🚸 | 🗉 💿 📑       |   | ^ 🗈 🦟 ENG | 9:08 PM<br>1/4/2021 |

Gambar diatas merupakan dashboard admin, admin disini berfungsi untuk menghapus data pembelian dan penjualan, serta membuat menu cabang dan user.

| SB Admin 2 - Tables   | < +                   |               |                    |          | - 0 ×               |  |  |  |  |  |
|-----------------------|-----------------------|---------------|--------------------|----------|---------------------|--|--|--|--|--|
| ← → C                 | psi/admin/tampil_menu | ı.php         |                    |          | ☆ 🔥 :               |  |  |  |  |  |
| e Abdul               | Admin                 | Tambah Data N | Tambah Data Menu × |          |                     |  |  |  |  |  |
| 🙆 Beranda             | Defter Me             |               |                    |          |                     |  |  |  |  |  |
| INFORMASI DATA        | Dartar Me             | Nama Menu     |                    |          |                     |  |  |  |  |  |
| 🗏 Menu Data 🛛 🔶       | () Tambah             | Harga Menu    |                    |          |                     |  |  |  |  |  |
| 🔒 Ganti Password      | Show 10 ¢ e           | Pilih Cabang  |                    | ~        | Search:             |  |  |  |  |  |
| () Log Out            | No 14                 | Nama I Simpan | Batal              | k Cabang | 11 Ubah 11 Hapus 11 |  |  |  |  |  |
| ¢                     | 1 a                   | ayam goreng   | 10000              | Natel    |                     |  |  |  |  |  |
|                       | 2 a                   | ayam bakar    | 10000              | Klaten   |                     |  |  |  |  |  |
|                       | 3 a                   | ayam gulai    | 10000              | Klaten   |                     |  |  |  |  |  |
|                       | 4 a                   | ayam balado   | 10000              | Klaten   |                     |  |  |  |  |  |
|                       | 5 I                   | ele goreng    | 10000              | Klaten   |                     |  |  |  |  |  |
| ↔ Type here to search |                       | o 🖽 💽 肩       | 💼 😫 🕋 🚸 💷          | 💿 🖪 🖉 🧿  | ^ ₪ //2 ENG 9:09 PM |  |  |  |  |  |

Gambar diatas merupakan dorm inputan untuk menu makanan rumah makan padang kawan lamo, ketika sudah diinputkan maka akan masuk kedatabse sesuai dengan cabangnya

| SB Admin 2 - Tables X   | +                          |                    |                                             | - 0 X               |
|-------------------------|----------------------------|--------------------|---------------------------------------------|---------------------|
| ← → C 🔒 a3rae.com/skrip | si/admin/tampil_cabang.php |                    |                                             | ☆ 🔥 :               |
| 😁 ABDUL                 | Admin                      | Tambah Data Cabang | ×                                           |                     |
| 🙆 Beranda               | Daftar Cabang              |                    |                                             |                     |
| INFORMASI DATA          |                            |                    |                                             |                     |
|                         | () Tambah                  | Cimpon             |                                             |                     |
| Ganti Password          | Show 10 ¢ entries          | Simpan             |                                             | Search:             |
| () Log Out              | No 1                       | Cabang îl          | Alamat                                      | 11 Ubah 11 Hapus 11 |
| ¢                       | 1                          | Klaten             | Jl. Raya Metal                              | <b>e</b>            |
|                         | 2                          | Sukoharjo          | Jl. Toriyo                                  | <b>6</b>            |
|                         | 3                          | Solo               | Jl.solotengteng  Document1 - Microsoft Word | <b>e e</b> .        |
|                         | Showing 1 to 3 of 3 entrie | 25                 |                                             | Previous 1 Next     |
| Type here to search     | 0                          | H 💽 🖬 🗄 🖾 🖻        | 🚸 🖪 💿 🖻 🖉 🧿                                 | ^ ₪ 🦟 ENG 9:11 PM   |

Gambar diatas merupakan laporan cabang dan form untuk menambah cabang.

| SB Admin 2 - Tables                       | < +                     |                         | - 0                        | × |  |
|-------------------------------------------|-------------------------|-------------------------|----------------------------|---|--|
| ← → C  ⓐ a3rae.com/skripsi/admin/user.php |                         |                         |                            |   |  |
| 😕 ABDUL                                   | Admin                   | Tambah Data User ×      |                            |   |  |
| 🙆 Beranda                                 | Define December         |                         |                            |   |  |
| INFORMASI DATA                            | Daftar Penggu           | Nama                    |                            |   |  |
| 🗐 Menu Data 🛛 >                           | (U Tambah               | Password                |                            |   |  |
| 🔒 Ganti Password                          | Show 10 🗢 entries       | Search:                 |                            |   |  |
| () Log Out                                | No 14                   | LEVEL II Ubah           | Hapus 💷                    |   |  |
| ·                                         | 1 á                     | CABANG                  | <b>2</b> ×                 |   |  |
|                                           | 2 j                     | > Pilih Cabang <        | <b>2</b> ×                 |   |  |
|                                           | З с                     | Tambah Batal harjo      | <b>2</b> ×                 |   |  |
|                                           | 4 ji                    | ono Operator Solo       | <b>2</b> ×                 |   |  |
|                                           | Showing 1 to 4 of 4 ent | Previ                   | ous 1 Next                 |   |  |
| F P Type here to search                   | 0                       | H 💽 🗮 🔛 🚖 🚸 💷 💿 🔄 👰 🔹 🗠 | // ENG 9:12 PM<br>1/4/2021 | 4 |  |

Gambar diatas adalah laporan pengguna/user dan form untuk menambahkan pengguna yang disesuaikan dengan level dan cabangnya.